## How to Use Self Service

- 1. Navigate to the Applications folder
- 2. Locate Self Service and double-click the icon to launch
- 3. Use the subcategory list on the left or the search bar in the top-left corner to locate the application you wish to install
- 4. Click on the "Install" button beneath the application you wish to install
- 5. The "Install" button will change depending on which command is running in the background. You may see "Executing", "Downloading", "Finished", or "Done"; these indicate commands that are running in the background and do not necessarily indicate that the installation is complete. Do not close the Self-Service window until the button changes to "Reinstall".

Note: Self Service is actually a webview and not a standalone application and will occasionally show an error or close on its own. If this happens, reboot your computer, make sure you have a stable internet connection, and retry the installation.